# **Operating the OSD**

When putting the monitor into operation for the first time, the screen display should be optimally adapted to the screen controller used and adjusted in accordance with your needs.

# Changing the monitor settings with the buttons

# of the control panel

| • |
|---|
| l |

The buttons of the control panel have two functions. With the OSD menu not active, you can open the hot key functions which are printed on the keys. With the OSD menu is active, the navigation keys are valid as shown on the screen (soft keys)

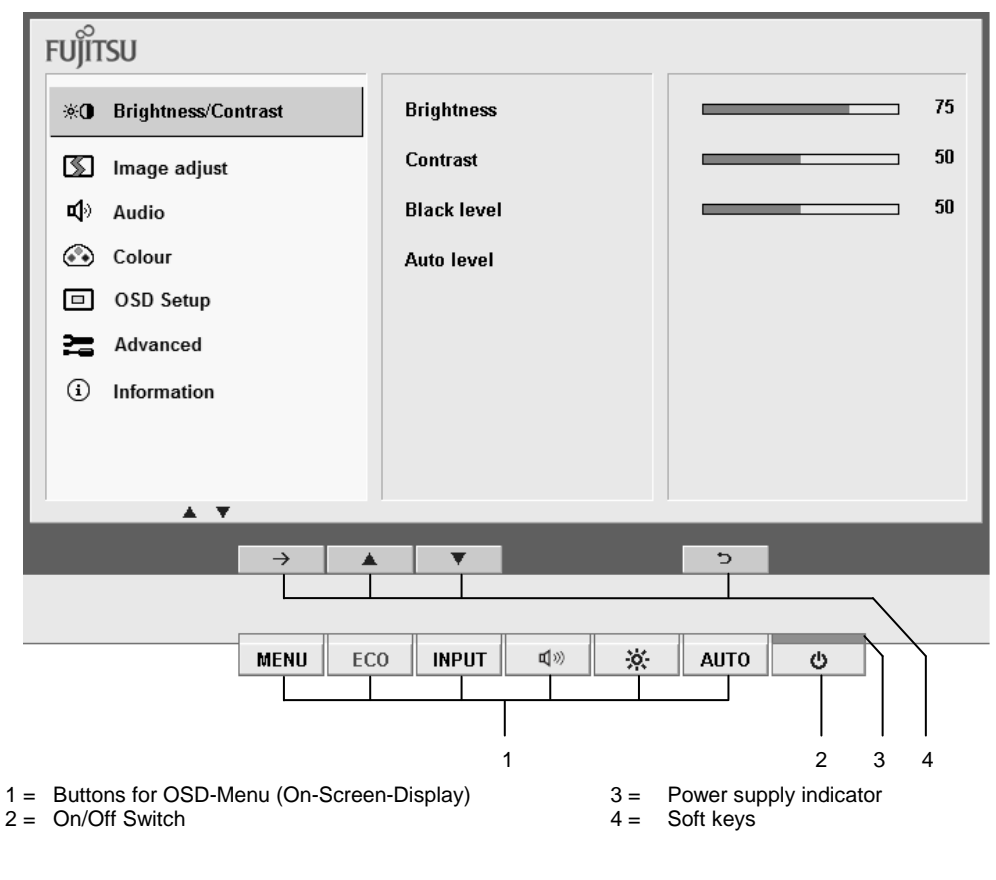

## Soft keys description:

- → = Switch to submenu
  - Start (with Auto level and Factory recall)
- ▲▼ = Navigation within the OSD-menu
- $\triangle \nabla$  = Select option
- + = Change value
- ✓ = Apply changes and return to main menu
- Discard changes and return to main menu
- x = Exit the OSD-menu

### Language selection

A language selection is displayed immediately after you switch the display on.

Select your desired language.

# Hotkey - Functions

#### ECO mode

When user presses ECO key, ECO mode is switched on and off, depending of its previous state. By pressing the ECO key, the brightness will be automatically adjusted to preset level, the indicator LED will illuminate in green and other controls are set as below:

- Change colour temp to 6500K (default setting)
- Change brightness (backlight) setting to ECO definition (defined brightness).
- Show message window ECO mode on

When OSD Brightness or colour temp is changed from the OSD, ECO mode is switched off and its respective status is shown by the indicator LED.

Switch ECO mode off by soft key: Change brightness to max value or to last known brightness setting (as set before activating ECO function) and the indicator LED will illuminate in blue.

#### Input function definition

The OSD shows the current input source. The input source can be selected by the keys riangle and riangle.

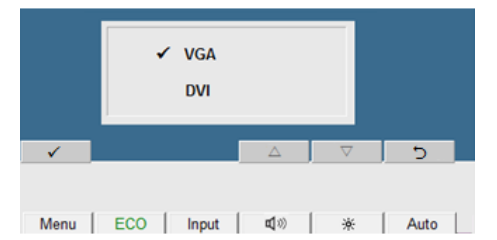

To apply the selected input source, press the  $\checkmark$  key. To discard the changes, press the  $\supset$  key.

#### **Volume Function Definition**

The OSD shows the current status of volume. The volume can be adjusted with the keys for "-" and "+". Additionally it is possible to deactivate the volume by the "Mute" key. Example of volume adjustment:

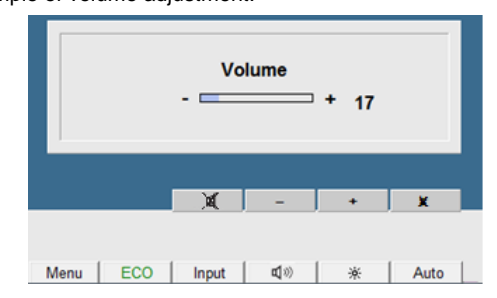

#### **Brightness Function Definition**

The OSD shows the current status of brightness. The brightness can be adjusted with the keys for "-" and "+".

Example of brightness adjustment:

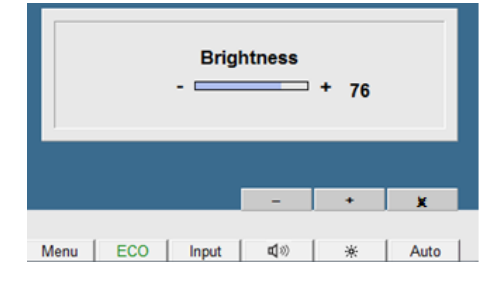

### Performing auto-adjustment of the monitor

▶ Press the AUTO button for approx. 1 second while the OSD menu is switched off.

The Auto Processing message is displayed.

Picture quality and position are set to optimum values for your system.

#### Locking the OSD menu

The OSD menu can be locked to prevent accidental or unauthorised changes to the monitor settings.

Press and hold the "MENU" key for a few seconds while you switch on the monitor with the ON/OFF switch.

A message is displayed that the action has been performed.

Please proceed in the same manner to release the locked OSD menu again.

#### Locking the ON/OFF button

The ON/OFF switch can be locked to prevent accidental or unauthorised changes to the monitor settings.

▶ Press and hold both buttons "ECO" and "INPUT" key simultaneously for a few seconds.

A message is displayed that the action has been performed.

Please proceed in the same manner to release the locked ON/OFF switch again.

### Monitor settings using the OSD menu

With the buttons on the control panel you can call up and use the integrated OSD (On-Screen display) menu.

The OSD menu is available in different languages. The English menu names are used in the following description (default setting). With the OSD function *Language* in the *OSD Setup* you can select another language.

To set the OSD menu, perform the following steps:

Press the "MENU" button to activate the OSD menu.

The active menu level shows a bright background and a blue coloured cursor bar. The inactive menu level areas show the grey background.

| FUJ๊ITSU     |                     |             |  |    |
|--------------|---------------------|-------------|--|----|
| *0           | Brightness/Contrast | Brightness  |  | 75 |
| 5            | Image adjust        | Contrast    |  | 50 |
| <b>ut</b> )) | Audio               | Black level |  | 50 |
| ۲            | Colour              | Auto level  |  |    |
|              | OSD Setup           |             |  |    |
| 25           | Advanced            |             |  |    |
| i            | Information         |             |  |    |
|              |                     |             |  |    |
|              |                     |             |  |    |

The first symbol (*Brightness/ Contrast*) is blue coloured. In the right-hand part of the Display the associated functions are shown.

- ▶ If necessary, press the buttons for ▲ or ▼ to mark another icon (e.g. *Image adjust*).
- ▶ Press the → button to select the blue coloured menu item. The corresponding setting window (here: *Image Adjust*) is displayed (on the right-hand side).

| FUĴĨTSU               |            |             |
|-----------------------|------------|-------------|
| * Brightness/Contrast | Phase      |             |
| S Image adjust        | Clock      | 50          |
| र्ष) Audio            | H-position | 50          |
| 🐼 Colour              | V-position | 50          |
| OSD Setup             | Expansion  | Full screen |
| Advanced              |            |             |
| (i) Information       |            |             |
|                       |            |             |
|                       |            |             |
| ▼ ▲                   | ▼ ▲        | - +         |

The first function (*Phase*) is blue coloured.

- ▶ If necessary, press the vec or vec button to mark another function.
- Press the or + button to adjust the value for the selected function.
- ► Press the ✓ button to apply the changes and exit the function.
- Press the button to discard the changes and exit the function.
- ► If necessary, press the button or to mark another function or press the button to exit the main menu.

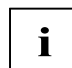

If you want to change other settings, select the corresponding function from the OSD main menu. All possible adjustments of the main menu are described in the following.

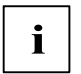

The OSD menu for analogue monitor operation is described in the following. During digital operation some functions are not available, as they are not required due to the digital transmission technology used.

### Adjusting the brightness and contrast

| ġ.          | Calling the Brightness / Contrast setting window                                                                                                    |
|-------------|----------------------------------------------------------------------------------------------------|
| Brightness  | Setting the brightness of the display<br>With this function you change the brightness of the background lighting.                                               |
| Contrast    | Setting the contrast of the display<br>With this function you modify the contrast of bright colour tones.                                                       |
| Black Level | Setting the brightness of the display<br>With this function you modify the contrast of dark colour tones.                                                       |
| Auto Level  | Setting the brightness of the display<br>With this function you can automatically set the contrast.<br>Press the $\rightarrow$ button to activate the function. |

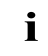

If the contrast is set too high, bright surfaces can no longer be distinguished from very bright surfaces. If the contrast is set too low, the maximum brightness will not be achieved.

### Adjusting image

| <b>S</b>   | Calling the Image adjust setting window                                                     |
|------------|---------------------------------------------------------------------------------------------|
| Phase      | Eliminating picture interference                                                            |
|            | With this function you fine-tune your monitor to eliminate picture interference.            |
| Clock      | Setting synchronisation                                                                     |
|            | With this function you adjust the picture width to eliminate vertical picture disturbances. |
| H-Position | Adjusting the horizontal position                                                           |
|            | With this function you move the picture to the left or to the right.                        |
| V-Position | Adjusting the vertical position                                                             |
|            | With this function you move the picture up or down.                                         |
| Expansion  | Adjust the picture size                                                                     |
|            | Full screen = selection of full screen mode                                                 |
|            | Keep aspect = maximum picture size without distortion                                       |

### Adjusting the volume

| <b>Ľ</b> | Calling the Audio setting window                                 |
|----------|------------------------------------------------------------------|
| Volume   | Setting the volume for playback with the integrated loudspeakers |
| Mute     | Switching the loudspeakers off or on                             |

# Setting colour temperature and colours

| ۲ | Calling the Colour setting window                                                                                                    |
|---|----------------------------------------------------------------------------------------------------|
|   | Selecting the colour temperature                                                                                                    |
|   | The "warmth" of the screen colours is set using the colour temperature. The colour temperature is measured in K (= Kelvin). You can select from <i>sRGB</i> , 6500 K, 7500K, 9300 K, Native and Custom Colour. |
|   | <i>Native</i> = Original colour of the LCD display                                                                                                    |
|   | <i>Custom Colour</i> = User-defined colours                                                                                                    |
|   | In the user-defined setting you can change the colour ratios of the basic colours (red, green, blue) as required.                                                                                              |

# Setting display of the OSD Setup menu

|                | Calling the OSD Setup setting window                                                                                                    |
|----------------|----------------------------------------------------------------------------------------------------|
| Language       | Setting a Language for the OSD menu                                                                                                    |
| OSD<br>Timeout | Setting the display duration of the OSD menu<br>With this function you select a value from 10 to 120 seconds.<br>If the set time expires without a setting being made, the OSD menu is<br>automatically faded out. |

# Setting display of the OSD menu

| Į!             | Calling the <i>Setup</i> setting window                                                                   |
|----------------|----------------------------------------------------------------------------------------------------|
| Input select   | Selecting VGA or DVI input                                                                                |
| DDC-CI         | Activate/deactivate DDC-CI function                                                                       |
|                | On = the DDC-CI function is activated (default setting)<br>Off = the DDC-CI function is deactivated       |
| ACR            | Active/deactivate ACR (Advanced Contrast Ratio)                                                           |
|                | On = the ACR function is activated<br>Off = the ACR function is deactivated (default)                     |
| Factory Recall | Activating the factory settings                                                                           |
|                | With this function all settings are reset to the factory settings without prompting for confirmation.     |
|                | Press the $\rightarrow$ button to activate the function. The <i>Auto Processing</i> message is displayed. |

# **Displaying information**

| Ū | Calling the Information setting window                                                                                                    |
|---|----------------------------------------------------------------------------------------------------|
| Q | With this function the model designation, serial number, resolution, H/V frequency, signal input, colour temperature and the ACR status is displayed. |